In-App Purchase Programming Guide A method using AppControl for Tizen

# **Table of Contents**

| Tab   | le o | f Contents                                                                         | 2  |
|-------|------|------------------------------------------------------------------------------------|----|
| Abs   | trac | xt                                                                                 | 3  |
| Intro | odu  | ction                                                                              | 4  |
|       | Wł   | nat is the In-App Purchase AppControl mechanism?                                   | 4  |
|       | Su   | pported Item Types                                                                 | 4  |
|       | Ter  | ms and abbreviations                                                               | 5  |
|       | Ap   | plying IAP to your application                                                     | 6  |
|       | 1.   | Registering your items to Tizen Store Seller Office                                | 6  |
|       |      | Connect to Tizen Store Seller Office.                                              | 6  |
|       |      | Register a New Item Group                                                          | 6  |
|       |      | Add a new item (temporary status)                                                  | 6  |
|       | 2.   | Setting your application project up to use IAP                                     | 7  |
|       | 3.   | Programming your application to work with IAP                                      | 7  |
|       |      | 3.1. Add permissions to manifest file                                              |    |
|       |      | 3.2 IAP Service Control (get item list, get purchased item list, get country list) |    |
|       |      | Get Item List operation                                                            |    |
|       |      | GetPurchasedItemList operation                                                     |    |
|       |      | GetCountryList operation                                                           |    |
|       |      | Result code values                                                                 |    |
|       |      | 3.3 IAP Client Control (Purchase of item)                                          |    |
|       |      | Purchase operation                                                                 |    |
|       |      | Result code values                                                                 |    |
|       | 4.   | Verifying with Tizen Store IAP Server                                              |    |
|       | Att  | ached sample native application                                                    |    |
|       | Att  | ached sample web application                                                       | 41 |
|       | His  | story                                                                              |    |

# Abstract

Though every care has been taken to ensure the accuracy of this document, Developer.tizen.org cannot accept responsibility for any errors or omissions or for any loss occurred to any person, whether legal or natural, from acting, or refraining from action, as a result of the information contained herein. Information in this document is subject to change at any time without obligation to notify any person of such changes.

The document is subject to revision without further notice.

For more information, please visit http://developer.tizen.org

### **Trademarks and Service Marks**

Tizen is a registered trademark of The Linux Foundation. All other company and product names may be trademarks of the respective companies with which they are associated.

# Introduction

Selling items from within your application, you can get large revenue. You can implement In-Application Purchases in your application using the AppControl mechanism for Tizen Native and Web applications.

You can use the IAP in any of the following scenarios:

- An application that enables additional features
- Any application that allows the user to remove adverts
- An audio-book application that allows the user to purchase and download new books
- A game which offers new levels to play
- A RPG game that allows to buy virtual items
- And many other features...

## What is the In-App Purchase AppControl mechanism?

If you want to sell items inside your applications such as in-game coins, levels and others, you may need to set servers up to communicate with billing server and user authentications server, and many other infra servers. In-App Purchase will simply handle all those things mentioned above and you don't need to worry about it.

In order to using In-App Purchase, you need to prepare your applications for communicate with it. For example, with in-app purchase of items, your applications just find the proper AppControl, starts the purchase method and receive the result of the purchase in the method of the listener method. IAP will show dialogs (in case of errors), communicate with Tizen Stores server and invoke the listener methods to return the result of the request.

This document explains the process of using the IAP from A to Z. Please read this document thoroughly before you use it.

## **Supported Item Types**

IAP supports the item types described below.

| Type Description |                                                                                                    |  |  |
|------------------|----------------------------------------------------------------------------------------------------|--|--|
| Consumable       | If you purchase an item of this type and use it, it is consumed.<br>These items can be repurchased.                                                                                                    |  |  |
| Non-Consumable   | <ul> <li>Once purchased, you can use an item of this type permanently.</li> <li>These items cannot be repurchases.</li> <li>             ※ Example: Non-Consumable items, including books, that do not need to repurchased.         </li> </ul> |  |  |

| Quina anim ti a m | Once a certain period has passed after an item purchase, these items can be repurchased.                            |
|-------------------|----------------------------------------------------------------------------------------------------|
| Subscription      | These items are not automatically repurchased after a certain period.                                               |
| (Non-renewing)    | ※ Example: Items that can be repurchased after a certain period such as<br>monthly magazines with expiration dates. |

# **Terms and abbreviations**

| IAP            | In-App Purchase                                                                                   |
|----------------|---------------------------------------------------------------------------------------------------|
| MCC            | This code (3 digits) identifying mobile country code.                                             |
| MNC            | This code (chars/digits) identifying carrier in current country.                                  |
| AppControl     | It is a standard mechanism in Tizen for using specific operations exported by other applications. |
| Operation ID   | Defines the behavior of the AppControl.                                                           |
| Application ID | Used to identify each application control suppliers.                                              |
| Item Group ID  | Collection of items identified by single ID (Item list).                                          |
| Item           | It is a single piece of content.                                                                  |

# Applying IAP to your application.

It is not difficult to apply the IAP to your application, because it is very simple and lightweight. How to apply are as follow:

- ① Register your items to Tizen Store Seller Office. (<u>http://seller.tizenstore.com</u>)
- ② Program your application to work with IAP.
- ③ Test and upload your application.

## 1. Registering your items to Tizen Store Seller Office

Before you set up and program your application for IAP, you need to register item group and items to Tizen Store Seller Office. The item group is a collection of items and it will be connected to your application in Tizen Store Seller Office. For example, if there are 10 kinds of special items you need for your game, you need to create one item group for your game and 10 individual items. Registering is really simple.

## **Connect to Tizen Store Seller Office.**

Run a web browser and connect to Tizen Store Seller Office. The address of Tizen Store Seller Office is <u>http://seller.tizenstore.com</u>. Log in to Tizen Store Seller Office. If you don't have any account for Tizen Store Seller Office, you can make your own. After you have logged in to the Tizen Store, if you want to sell applications under your personal name, you should register as a private seller. And , if you want to sell applications under your company name register as a corporate seller.

### **Register a New Item Group**

Follow steps are explain how to register a new item group on Seller Office.

- ① Click 'Applications > Item' to navigate to the selected menu option.
- 2 Click [Add Item Group].
- ③ Fill in the fields for the Item Group Title and Description, and click [OK] to register your item group.
- ④ When the item group is registered, you can click [Edit] to modify its information.
- Select a checkbox and click [Delete] to delete an item group. When you delete an item group, all the items included in that group will also be deleted.
- 6 You can copy registered item groups from the item group list. When you copy an item group, all the items included in that group will also be copied.
- ⑦ An Item group can be modified, deleted, or copied when the application has the following statuses.

### Add a new item (temporary status)

From the item list, select the name of a registered item group to navigate to its information page. After an item group is created, a list of temporary tabs will appear on the information screen when you first access it.

- ① Click [Add Item] in the temporary tab on the view page to enter basic information, such as Title, Price, and Description, in the Add Item popup window. Then click [OK] to add items. See the [Application Registration Guide] for details on price setting.
- 2 You can batch register items by clicking [Item Bulk Upload] to upload an Excel file.

Page | 6

③ When the item has been added, you can click its title in the item list to view the added content.

#### 1) Edit an Item (temporary status)

You can add, modify, or delete an item if there is an application listed in the item group, or if registered or revised applications in the item group are listed under Pre-Certification.

- ① You can click the title of the item on the temporary tab list and check or edit the item title, price, description, and image in the View popup window.
- If all the applications containing the item are listed under Pre-Certification, select the checkbox and click [Delete] to delete the item from all of them. However, if the statuses of items mapped for applications are for sale, it cannot be deleted.
- ③ All changes will be applied when all the mapped applications are validated. The [On Standby] button is displayed until validation is complete.
- ④ Item statuses for different types of application status are as follows:

#### 2) Item sales (sales status)

- ① Items are registered and modified and you can view them in sales.
- ② If all the mapped applications that are being registered or revised in the item group are listed under Pre-Certification, click the [Modify Item(s)] button to create a temporary tab that will allow you to modify the applications.

## 2. Setting your application project up to use IAP

There is nothing additional to be done in the project to make your application work with IAP. It uses an AppControl mechanism, and as such requires no updates to the application project.

Working with IAP means simply getting the proper AppControl.

You can find the AppControl tutorials in Help section of Tizen IDE. Or directly you can refer to the link:

• Application Controls

## 3. **Programming your application to work with IAP**

Programming with IAP is very similar to programming with Native Tizen API and other AppControls supported in the system. Before you implement your code you should edit the "manifest" file first.

Section 3.1 explains more about "manifest" file.

Note that the IAP allows for two modes of operation (key name "\_mode"):

- Normal mode or commercial mode: To be used with the finished application, released on the market. Proper data will be obtained and returned from the IAP server.
- Developer mode: This can be used while development of the application for testing purpose.

## Payment always succeed.

## Following table describe the Interfaces list

| Application ID                        | Operation ID                                                                        | Description                                                                                                    |
|---------------------------------------|-------------------------------------------------------------------------------------|----------------------------------------------------------------------------------------------------|
| org.tizen.inapppurcha<br>se.iapclient | http://tizen.org/appcontrol/operati<br>on/iapv2/purchase                            | The operation makes a<br>purchase of Item. It shows a<br>purchase screen for an item.                                                                |
|                                       |                                                                                     | During this step a purchase<br>screen will be displayed. And<br>the user need to provide user's<br>details (e-mail, password) to<br>make a purchase. |
|                                       |                                                                                     | The output value indicates the result of purchase(success or not), and it is used to verify the purchase.                                            |
| org.tizen.inapppurcha                 | http://tizen.org/appcontrol/operati                                                 | The operation returns a list of                                                                                                    |
| Se. TapService                        |                                                                                     | Item available for purchase.<br>The output data values are<br>used to send a list of items<br>available for purchase.                                |
|                                       | <pre>http://tizen.org/appcontrol/operati<br/>on/iapv2/get_purchased_item_list</pre> | The operation returns a list of already purchased items.                                                                                             |
|                                       | <pre>http://tizen.org/appcontrol/operati on/iapv2/get_country_list</pre>            | The operation returns a list of<br>counties' MCC and MNC<br>codes to be used in developer<br>mode during testing in-app<br>purchases.                |

#### **Purchase Item flow:**

1. Get Item list: Use the org.tizen.inapppurchase.iapservice Application ID to retrieve a list items from Tizen Store IAP Server for a given groupId:

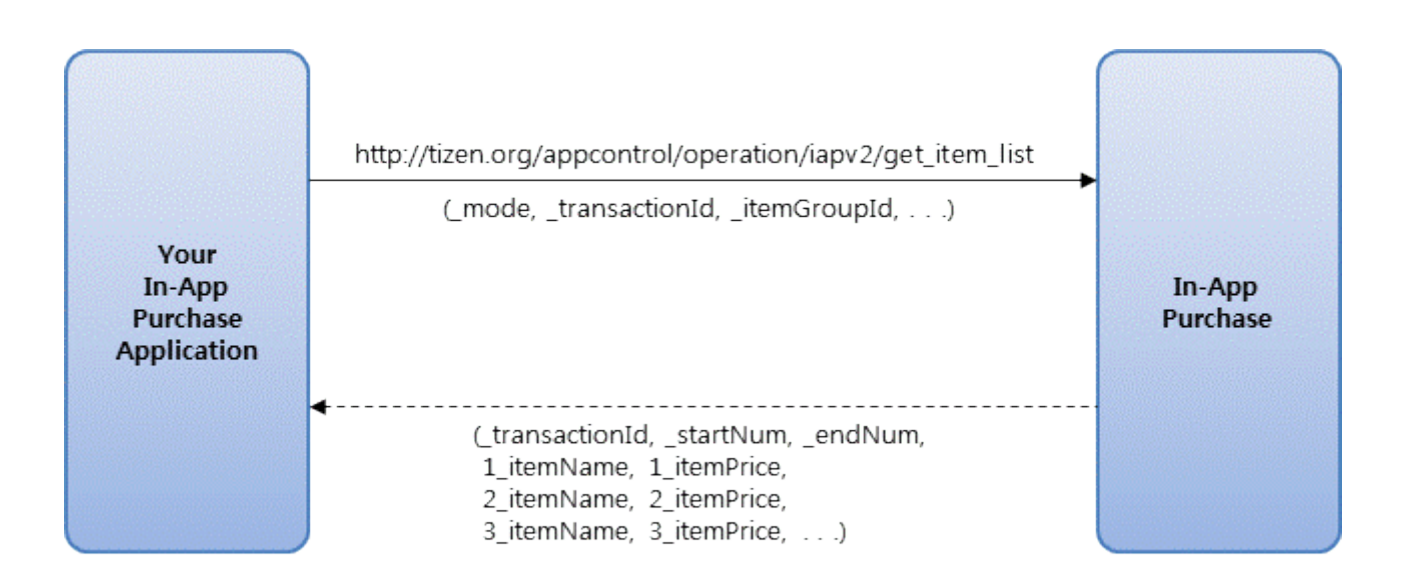

- 2. Display a list of items in Your In-App Purchase Application.
- 3. Purchase the item: Use the org.tizen.inapppurchase.iapclient Application ID to make a purchase of particular item.

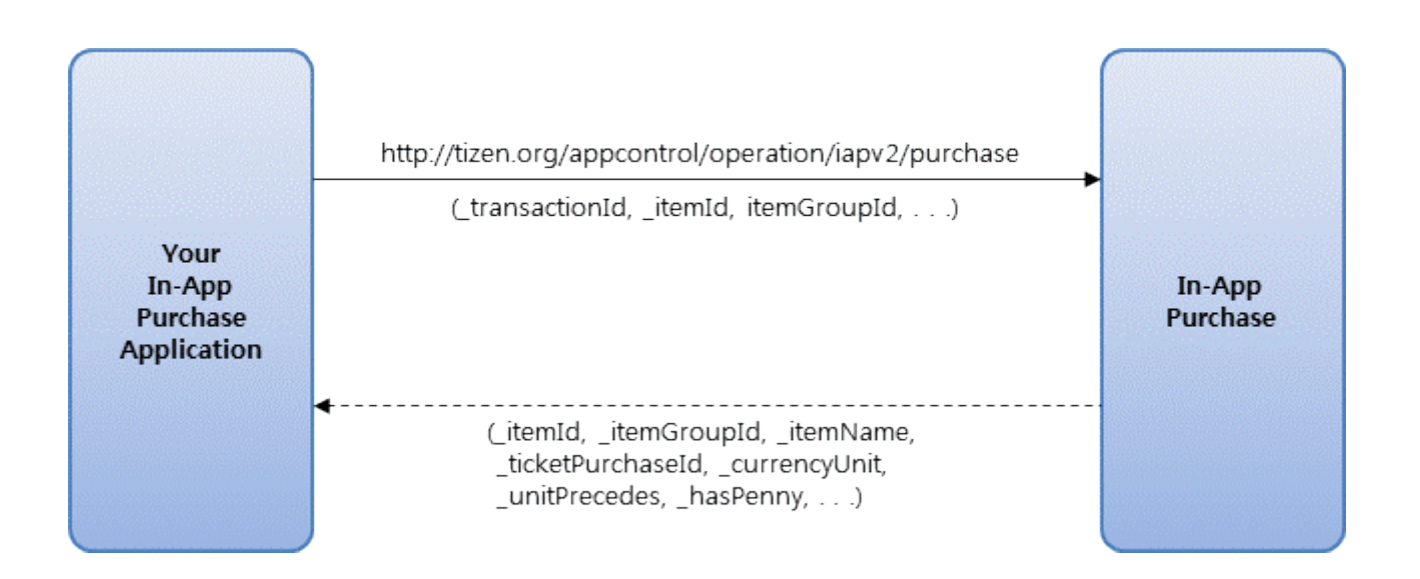

#### Get a list of country

In developer mode, you are able to test In-App Purchase with different country servers. To get a list of available servers you can use <a href="http://tizen.org/appcontrol/operation/iapv2/get\_country\_list">http://tizen.org/appcontrol/operation/iapv2/get\_country\_list</a> operation:

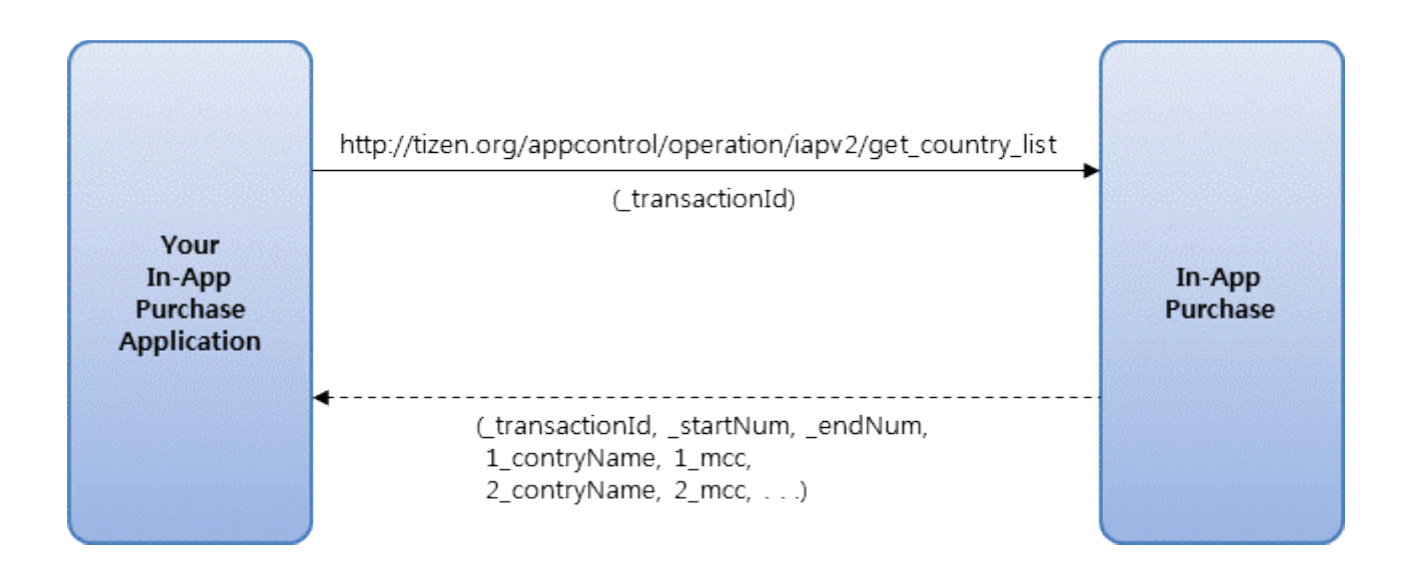

### 3.1. Add permissions to manifest file.

IAP uses AppControl interface to handle purchases. To add required permissions to your native application project, open tizen-manifest.xml file and add following permission:

http://tizen.org/privilege/appmanager.launch

Below is the content of the manifest file of native application which contains required permissions.

```
<?xml version="1.0" encoding="UTF-8" standalone="no"?>
<manifest xmlns="http://tizen.org/ns/packages" package="org.tizen.iapsample" version="1.0.0">
....
<privileges>
<privilege>http://tizen.org/privilege/appmanager.launch</privilege>
....
</privileges>
....
</manifest>
```

Page | 10

On the other hand, to add required permission to your web application project, open config.xml file and add following permission:

• http://www.tizen.org/privilege/application.launch

Below is the content of the config file of web application which contains required permissions.

```
<?xml version="1.0" encoding="UTF-8"?>
< widget xmlns="http://www.w3.org/ns/widgets" xmlns:tizen="http://tizen.org/ns/widgets" id= ...>
...
<tizen:privilege name = "http://tizen.org/privilege/application.launch"/>
...
</widget>
```

## 3.2 IAP Service Control (get item list, get purchased item list, get country list)

The IAP Service instance allows you to get a list of items available for purchase and to get a list of already purchased item. It also allows you to get a list of countries available for testing in developer mode

### **Application ID**

This application control can be accessed using aliased application ID of "org.tizen.inapppurchase.iapservice".

### **Operation ID**

This application supports the http://tizen.org/appcotnrol/operation/iapv2/get\_item\_list and http://tizen.org/appcontrol/operation/iapv2/get\_purchased\_item\_list operations. It also supports http://tizen.org/appcontrol/operation/iapv2/get\_country\_list operation.

### **Get Item List operation**

This operation returns a list of items available for purchase.

#### Input data

The following table show the (key, value) pairs required in the input extra data for the http://tizen.org/appcontrol/operation/iapv2/get item list operation:

| Кеу | Value | Description |
|-----|-------|-------------|

| Кеу            | Value                    | Description                                                                                                    |
|----------------|--------------------------|----------------------------------------------------------------------------------------------------|
| _mode          | 0   1                    | Mode type.                                                                                                    |
|                |                          | This information is optional. The default value is 0.                                                                                               |
|                |                          | 0 is normal (commercial) mode.                                                                                                    |
|                |                          | This mode need to be used in application submitted to Tizen Store.                                                                                  |
|                |                          | 1 is developer mode (always success). This mode can be<br>used while development of the application for testing<br>purpose. Payment always succeed. |
| _transactionId | Transaction ID           | Transaction ID.                                                                                                    |
|                | number, such<br>as 1, 2, | This information is mandatory.                                                                                                    |
|                |                          | This is used to track a transaction between requests.                                                                                               |
| _startNumber   | Index of the first item  | Index of first item on the list                                                                                                    |
|                |                          | This information is mandatory                                                                                                    |
|                |                          | Start downloading item from this number                                                                                                    |
| _endNumber     | Index of                 | Index of last item on the list                                                                                                    |
|                | the last item            | This information is mandatory.                                                                                                    |
|                |                          | Stop downloading items up to this number.                                                                                                    |
|                |                          |                                                                                                    |
| _itemGroupId   | ID of Group,             | Group ID                                                                                                    |
|                | such as                  | This information is mandatory.                                                                                                    |
|                | 10000001433              | Group ID is associated with a particular Group of items in the Tizen Store Seller Office site.                                                      |
|                |                          | You need to register your Group Id on the Tizen Store Seller Office website first.                                                                  |

| Кеу         | Value                                         | Description                                                                                                    |
|-------------|-----------------------------------------------|----------------------------------------------------------------------------------------------------|
| _languageCd | Language<br>Code, such as                     | Language Code                                                                                                    |
|             |                                               | This information is optional.                                                                                    |
|             | chg, rus                                      | According to ISO 639-2, thus the name three character code.                                                      |
|             |                                               | Language Code is associated with display language of item details in the Tizen Store Seller Office site.         |
|             |                                               | Output parameters (itemName, itemDescription, reserved1, reserved2) are changed according to this Language code. |
| _itemTypeCd | Item Type,<br>such as<br>00   01   02  <br>10 | Item type code                                                                                                   |
|             |                                               | This information is optional.                                                                                    |
|             |                                               | String representation of values:                                                                                 |
|             |                                               | 00: Non-consumable                                                                                               |
|             |                                               | 01: Consumable                                                                                                   |
|             |                                               | 02: Subscription (Non-renewing)                                                                                  |
|             |                                               | 10: All                                                                                                    |
| mcc         | MCC Code,<br>such as 250                      | MCC Code                                                                                                    |
|             |                                               | This information is optional. It can be used only in developer mode.                                             |
|             |                                               | You can receive a list of available MCC codes through get<br>country list operation                              |
| _mnc        | MNC Code,                                     | MNC Code                                                                                                    |
|             | such as 01                                    | This information is optional. It can be used only in developer mode.                                             |
|             |                                               | MNC Code is Mobile Network Code.                                                                                 |

#### Example code for get item list

app\_control\_h app\_control; int rt = app\_control\_create(&app\_control);

if (rt == APP\_CONTROL\_ERROR\_NONE){
 app\_control\_set\_app\_id(app\_control, " org.tizen.inapppurchase.iapservice");
 app\_control\_set\_operation(app\_control, "http://tizen.org/appcontrol/operation/iapv2/get\_item\_list");
 app\_control\_add\_extra\_data(app\_control, "\_mode", "0");
 app\_control\_add\_extra\_data(app\_control, "\_transactionId", "123");
 app\_control\_add\_extra\_data(app\_control, "\_startNumber", "1");
 app\_control\_add\_extra\_data(app\_control, "\_endNumber", "10");
 app\_control\_add\_extra\_data(app\_control, "\_itemGroupId", "100000000012");

```
app_control_add_extra_data(app_control, "_languageCd", "ENG");
app_control_add_extra_data(app_control, "_itemTypeCd", "00");
rt = app_control_send_launch_request(app_control, get_item_list_cb, NULL);
}
if (app_control != NULL){
    app_control_destroy(app_control);
}
```

## Output Data

## The results of the operation are returned in the app control callback.

## The following table shows the output data for the

http://tizen.org/appcotnrol/operation/iapv2/get\_item\_list operation:

| Кеу                | Value                                                                                      | Description                                            |
|--------------------|--------------------------------------------------------------------------------------------|--------------------------------------------------------|
| _method            | OnItemInformationListReceived                                                              | Method to be called as a purchase request result.      |
|                    |                                                                                            | This value will be                                     |
|                    |                                                                                            | OnItemInformationListReceived                          |
| _result            | <result code=""></result>                                                                  | Result code number.                                    |
|                    |                                                                                            | Result codes are described in the end of this section. |
| _resultDescription | <result code="" function="" id<="" td=""><td>"Result code /Function ID" when</td></result> | "Result code /Function ID" when                        |
|                    | number>                                                                                    | "_result" value is not "0" (success).                  |
|                    |                                                                                            | this section                                           |
| _transactionId     | <transactionid></transactionid>                                                            | Transaction ID number                                  |
|                    |                                                                                            | This is the same as the transaction ID                 |
|                    |                                                                                            | that is used to request .                              |
| _startNumber       | <start number=""></start>                                                                  | Start Number                                           |
|                    |                                                                                            | Index of the first item on the list                    |
| _endNumber         | <end number=""></end>                                                                      | End Number                                             |
|                    |                                                                                            | Index of the last item on the list                     |
| _totalCount        | <total count=""></total>                                                                   | Total items countNumber of items based                 |
|                    |                                                                                            | on the startinumber and endinumber                     |

| Кеу             | Value                           | Description                                       |
|-----------------|---------------------------------|---------------------------------------------------|
| _itemTotalCount | <item count="" total=""></item> | Total counts of registered items in the group ID. |

We also have \_totalCount number of items in an output data, each key is a PREFIX (list item index value) plus a key (i.e. "12\_itemId") as below:

| Кеу                 | Value                         | Description                                                                                         |
|---------------------|-------------------------------|----------------------------------------------------------------------------------------------------|
| PREFIX_itemId       | <itemid></itemid>             | Item ID number                                                                                      |
|                     |                               | This is the same as a Item ID that is used to request.                                              |
| PREFIX_itemGroupId  | <itemgroup id=""></itemgroup> | Item group ID                                                                                       |
|                     |                               | This is a collection of items and it will be linked to your application in Tizen Store Seller site. |
| PREFIX_itemName     | <item name=""></item>         | Item Name                                                                                           |
|                     |                               | This is a name provided during item registration on the Tizen Store Seller Office.                  |
| PREFIX_currencyUnit | Currency unit, such           | Currency Unit                                                                                       |
|                     | as:<br>\$,Won, Pound          | Device user currency unit.                                                                          |
| PREFIX_unitPrecedes | 0   1                         | Unit Precedes                                                                                       |
|                     |                               | String representation of values:                                                                    |
|                     |                               | 0: Tall (2.99 TL)                                                                                   |
|                     |                               | 1: Front (\$ 2.99)                                                                                  |
| PREFIX_hasPenny     | 0   1                         | Has Penny                                                                                           |
|                     |                               | Informations if currency unit has<br>penny: representation                                          |
|                     |                               | 0 : no                                                                                              |
|                     |                               | 1 : yes                                                                                             |
| PREFIX_itemPrice    | <item price=""></item>        | Item price                                                                                          |
|                     |                               | This is a price of item in local currency.                                                          |

| Кеу                           | Value                               | Description                                                                                                    |
|-------------------------------|-------------------------------------|----------------------------------------------------------------------------------------------------|
| PREFIX_itemDownloadUrl        | <url></url>                         | Item download URL                                                                                                    |
|                               |                                     | This is a URL provided during item<br>registration on the Tizen Store Seller<br>Office                                                                                                |
| PREFIX itemImageUrl           | <url></url>                         | Item image URL                                                                                                    |
|                               |                                     | This is a URL provided during item registration on the Tizen Store Seller Office                                                                                                    |
| PREFIX_itemDescription        | <item description=""></item>        | Item description                                                                                                    |
|                               |                                     | A description provided during item registration.                                                                                                    |
| PREFIX_reserved1              | <reserved 1="" field=""></reserved> | Reserved Field 1                                                                                                    |
| PREFIX_reserved2              | <reserved 2="" field=""></reserved> | Reserved Field 2                                                                                                    |
| PREFIX_itemTypeCd             | 00   01   02                        | Item type code                                                                                                    |
|                               |                                     | String representation of values:                                                                                                    |
|                               |                                     | 00: Non-consumable                                                                                                    |
|                               |                                     | 01: Consumable                                                                                                    |
|                               |                                     | 02: Subscription (Non-renewing)                                                                                                    |
| PREFIX_itemSubsBillDurationCd | 00   01   02   03                   | Item subsbillduration code                                                                                                    |
|                               |                                     | '_itemTypeCd' Value is '03', the only.                                                                                                    |
|                               |                                     | If the product type is subscription, the<br>available four units for the validity<br>period of the product are YEAR,<br>MONTH, WEEK, and DAY. The units<br>should be in capital code. |
|                               |                                     | String representation of values:                                                                                                    |
|                               |                                     | 00: Year                                                                                                    |
|                               |                                     | 01: Month                                                                                                    |
|                               |                                     | 02: Week                                                                                                    |
|                               |                                     | 03: Day                                                                                                    |

| Кеу                                   | Value                               | Description                                                                                                    |
|---------------------------------------|-------------------------------------|----------------------------------------------------------------------------------------------------|
| PREFIX_subscriptionDurationMultiplier | Subscription duration<br>multiplier | If the _itemTypeCdis subscription (-<br>02), this is the item duration.<br>Combined<br>withPREFIX_itemSubsBillDurationCd,<br>it is means 1MONTH. |
| PREFIX_timeStamp                      | <time stamp=""></time>              | Time stamp<br>Based on GMT +0, Server time.<br>(yyyyMMddHHmmss)                                                                                  |

#### Example code for retrieving a list of items

void get\_item\_list\_cb(app\_control\_h request, app\_control\_h reply, app\_control\_result\_e result, void \*user\_data){

```
char* rt_method = NULL;
char* rt_result = NULL;
char* rt_resultDescription = NULL;
char* rt transactionId = NULL;
char* rt_startNumber = NULL;
char* rt_endNumber = NULL;
char* rt_totalCount = NULL;
char* rt_itemTotalCount = NULL;
char* rt_itemId = NULL;
char* rt_itemGroupId = NULL;
char* rt_itemName = NULL;
char* rt_currencyUnit = NULL;
char* rt_unitPrecedes = NULL;
char* rt_hasPenny = NULL;
char* rt_itemPrice = NULL;
char* rt itemDownloadUrl = NULL;
char* rt_itemImageUrl = NULL;
char* rt_itemDescription = NULL;
char* rt_reserved1 = NULL;
char* rt_reserved2 = NULL;
char* rt_itemTypeCd = NULL;
char* rt_itemSubsBillDurationCd = NULL;
char* rt_subscriptionDurationMultiplier = NULL;
char* rt_timeStamp = NULL;
if (result == APP_CONTROL_RESULT_SUCCEEDED){
           rt = app_control_get_extra_data(reply, "_method", &rt_method);
           rt = app_control_get_extra_data(reply, "_result", &rt_result);
           //succeed
           if (!strcmp("0", rt_result)){
                       rt = app_control_get_extra_data(reply, "_resultDescription", &rt_resultDescription);
rt = app_control_get_extra_data(reply, "_transactionId", &rt_transactionId);
rt = app_control_get_extra_data(reply, "_startNumber", &rt_startNumber);
rt = app_control_get_extra_data(reply, "_endNumber", &rt_endNumber);
rt = app_control_get_extra_data(reply, "_totalCount", &rt_totalCount);
rt = app_control_get_extra_data(reply, "_itomTotalCount", &rt_totalCount);
                       rt = app_control_get_extra_data(reply, "_itemTotalCount", &rt_itemTotalCount);
```

```
int start = atoi(rt_startNumber);
```

```
int end = atoi(rt_endNumber);
                  char keyld[100] = \{0, \};
                  for(; start <= end; start++){</pre>
                           snprintf(key_id, sizeof(keyId), "%d%s", start, "_itemId");
                           rt = app_control_get_extra_data(reply, key_id, &rt_itemId);
                           snprintf(key_id, sizeof(keyId), "%d%s", start, "_itemGroupId);");
                           rt = app_control_get_extra_data(reply, key_id, &rt_itemGroupId);
                           snprintf(key_id, sizeof(keyId), "%d%s", start, "_itemName");
                           rt = app_control_get_extra_data(reply, keyld, &rt_itemName);
                           snprintf(key_id, sizeof(keyId), "%d%s", start, "_currencyUnit");
                           rt = app_control_get_extra_data(reply, keyld, &rt_currencyUnit);
                           snprintf(key_id, sizeof(keyId), "%d%s", start, "_unitPrecedes");
                           rt = app control get extra data(reply, keyld, &rt unitPrecedes);
                           snprintf(key id, sizeof(keyId), "%d%s", start, " hasPenny");
                           rt = app_control_get_extra_data(reply, keyld, &rt_hasPenny);
                           snprintf(key_id, sizeof(keyId), "%d%s", start, "_itemPrice");
                           rt = app_control_get_extra_data(reply, keyld, &rt_itemPrice);
                           snprintf(key_id, sizeof(keyId), "%d%s", start, "_itemDownloadUrl");
                           rt = app_control_get_extra_data(reply, keyId, &rt_itemDownloadUrl);
                           snprintf(key id, sizeof(keyId), "%d%s", start, "_itemImageUrI");
                           rt = app_control_get_extra_data(reply, keyId, &rt_itemImageUrl);
                           snprintf(key_id, sizeof(keyId), "%d%s", start, "_itemDescription");
                           rt = app_control_get_extra_data(reply, keyld, &rt_itemDescription);
                           snprintf(key_id, sizeof(keyId), "%d%s", start, "_reserved1");
                           rt = app_control_get_extra_data(reply, keyld, &rt_reserved1);
                           snprintf(key id, sizeof(keyld), "%d%s", start, " reserved2");
                           rt = app_control_get_extra_data(reply, keyld, &rt_reserved2);
                           snprintf(key id, sizeof(keyld), "%d%s", start, " itemTypeCd");
                           rt = app_control_get_extra_data(reply, keyld, &rt_itemTypeCd);
                           snprintf(key_id, sizeof(keyId), "%d%s", start, "_itemSubsBillDurationCd");
                           rt = app_control_get_extra_data(reply, keyld, &rt_itemSubsBillDurationCd);
                           snprintf(key_id, sizeof(keyId), "%d%s", start, "_subscriptionDurationMultiplier");
                           rt = app_control_get_extra_data(reply, keyld, &rt_subscriptionDurationMultiplier);
                           snprintf(key_id, sizeof(keyId), "%d%s", start, "_timeStamp");
                           rt = app_control_get_extra_data(reply, keyld, &rt_timeStamp);
                  }
         }
}
```

Page | 18

}

## GetPurchasedItemList operation

This operation returns a list of already purchased items.

#### Input data

## The following table show the (key, value) pairs required in the input extra data for the

http://tizen.org/appcontrol/operation/iapv2/get\_purchased\_item\_list operation:

| Кеу            | Value            | Description                                                                                                    |
|----------------|------------------|----------------------------------------------------------------------------------------------------|
| _mode          | 0   1            | Mode type.                                                                                                    |
|                |                  | This information is optional. The default value is 0.                                                                                               |
|                |                  | 0 is normal (commercial) mode.                                                                                                    |
|                |                  | This mode need to be used in application submitted to Tizen Store.                                                                                  |
|                |                  | 1 is developer mode (always success). This mode can be<br>used while development of the application for testing<br>purpose. Payment always succeed. |
| _transactionId | Transaction ID   | Transaction ID.                                                                                                    |
|                | number, such     | This information is mandatory.                                                                                                    |
|                | 1, 2,            | This is used to track a transaction between requests.                                                                                               |
| _startNumber   | Index of         | Index of first item on the list                                                                                                    |
|                | the first item   | This information is mandatory                                                                                                    |
|                |                  | Start downloading item from this number                                                                                                    |
| _endNumber     | Index of         | Index of last item on the list                                                                                                    |
|                | the last item    | This information is mandatory.                                                                                                    |
|                |                  | Stop downloading items up to this number.                                                                                                    |
|                |                  |                                                                                                    |
| _startDate     | Start date,      | The start date of the requested inbox list.                                                                                                    |
|                | such as 20131031 | This information is optional.                                                                                                    |
| _endDate       | End date, such   | The end date of the requested inbox list.                                                                                                    |
|                | as 20131031      | This information is optional.                                                                                                    |

| Кеу          | Value                           | Description                                                                                                    |
|--------------|---------------------------------|----------------------------------------------------------------------------------------------------|
| _itemGroupId | GroupId ID of Group,<br>such as | Group ID                                                                                                    |
|              |                                 | This information is mandatory.                                                                                   |
|              | 10000002001                     | Group ID is associated with the particular Group of items in the Tizen Store Seller Office site.                 |
|              |                                 | You need to register your Group Id on the Tizen Store Seller Office website first.                               |
| _languageCd  | Language                        | Language code                                                                                                    |
|              | Code, such as                   | This information is optional.                                                                                    |
|              | eng, rus                        | According to ISO 639-2, thus the name three character code.                                                      |
|              |                                 | Language Code is associated with display language of item details in the Tizen Store Seller Office site.         |
|              |                                 | Output parameters(itemName , itemDescription, reserved1, reserved2) are changed according to this Language code. |
| _mcc         | MCC Code,                       | MCC Code                                                                                                    |
|              | such as 250                     | This information is optional. It can be used only in developer mode.                                             |
|              |                                 | You can receive a list of available MCC codes through get country list operation                                 |
| _mnc         | MNC Code,                       | MNC Code                                                                                                    |
|              | such as 01                      | This information is optional. It can be used only in developer mode.                                             |
|              |                                 | MNC Code is Mobile Network Code.                                                                                 |

#### Example code for retrieving a list of purchased items

app\_control\_h app\_control;

int rt = app\_control\_create(&app\_control);

```
if (rt == APP_CONTROL_ERROR_NONE){
```

app\_control\_set\_app\_id(app\_control, " org.tizen.inapppurchase.iapservice"); app\_control\_set\_operation(app\_control, "http://tizen.org/appcontrol/operation/iapv2/get\_purchased\_item\_list");

app\_control\_add\_extra\_data(app\_control, "\_mode", "0"); app\_control\_add\_extra\_data(app\_control, "\_transactionId", "123"); app\_control\_add\_extra\_data(app\_control, "\_startNumber", "1"); app\_control\_add\_extra\_data(app\_control, "\_endNumber", "10");

app\_control\_add\_extra\_data(app\_control, "\_startDate", "20140101");

Page | 20

app\_control\_add\_extra\_data(app\_control, "\_endDate", "20141231"); app\_control\_add\_extra\_data(app\_control, "\_itemGroupId", "100000000012"); app\_control\_add\_extra\_data(app\_control, "\_languageCd", "ENG"); rt = app\_control\_send\_launch\_request(app\_control, get\_purchased\_item\_list\_cb, NULL); } if (app\_control != NULL){ app\_control\_destroy(app\_control); }

## Output Data

The results of the operation are returned in the app control callback.

#### The following table shows the output data for the

http://tizen.org/appcontrol/operation/iapv2/get\_purchased\_item\_list operation:

| Кеу                | Value                                                 | Description                                                              |
|--------------------|-------------------------------------------------------|--------------------------------------------------------------------------|
| _method            | OnPurchasedItem<br>InformationListReceived            | Method to be called as a GetPurchasedItemList request result.            |
|                    |                                                       | This value will be                                                       |
|                    |                                                       | OnPurchasedItem<br>InformationListReceived                               |
| _result            | <result code=""></result>                             | Result code number.                                                      |
|                    |                                                       | Result codes are described in the end of this section.                   |
| _resultDescription | <result code="" function="" id="" number=""></result> | "Result code /Function ID" when<br>"_result" value is not "0" (success). |
|                    |                                                       | Result codes are described in the end of this section                    |
| _transactionId     | <transactionid></transactionid>                       | Transaction ID number                                                    |
|                    |                                                       | This is the same as the transaction ID that is used to request.          |
| _startNumber       | <start number=""></start>                             | Start Number                                                             |
|                    |                                                       | Index of the first item on the list                                      |
| _endNumber         | <end number=""></end>                                 | End Number                                                               |
|                    |                                                       | Index of the last item on the list                                       |
| _totalCount        | <total count=""></total>                              | Total items count                                                        |
|                    |                                                       | Number of items based on the<br>startNumber and endNumber                |

| Кеу             | Value                           | Description                                     |
|-----------------|---------------------------------|-------------------------------------------------|
| _itemTotalCount | <item count="" total=""></item> | Total count of purchased items in the group ID. |

We also have \_totalCount number of items in the output data, each key is a PREFIX (list item index value) plus a key (i.e. "12\_itemId") as below:

| Кеу                 | Value                         | Description                                                                                                 |
|---------------------|-------------------------------|----------------------------------------------------------------------------------------------------|
| PREFIX_itemId       | <itemid></itemid>             | Item ID number                                                                                              |
|                     |                               | This is the same as a Item ID that is used to request.                                                      |
| PREFIX_itemGroupId  | <itemgroup id=""></itemgroup> | Item group ID                                                                                               |
|                     |                               | This is a collection of items and it<br>will be linked to your application<br>in Tizen Store Seller Office. |
| PREFIX_itemName     | <item name=""></item>         | Item Name                                                                                                   |
|                     |                               | This is a name provided during item registration on the Tizen Store Seller Office.                          |
| PREFIX_currencyUnit | Currency unit, such as:       | Currency Unit                                                                                               |
|                     | \$,Won, Pound                 | Device user currency unit.                                                                                  |
| PREFIX_unitPrecedes | 0   1                         | Unit Precedes                                                                                               |
|                     |                               | String representation of values:                                                                            |
|                     |                               | 0 : Tall (2.99 TL)                                                                                          |
|                     |                               | 1 : Front (\$ 2.99)                                                                                         |
| PREFIX_hasPenny     | 0   1                         | Has Penny                                                                                                   |
|                     |                               | Informations if currency unit has<br>penny: representation                                                  |
|                     |                               | 0 : no                                                                                                    |
|                     |                               | 1 : yes                                                                                                    |
| PREFIX_itemPrice    | <item price=""></item>        | Item price                                                                                                  |
|                     |                               | This is a price of item in local currency.                                                                  |

| Кеу                           | Value                               | Description                                                                                                    |
|-------------------------------|-------------------------------------|----------------------------------------------------------------------------------------------------|
| PREFIX_itemDownloadUrl        | <url></url>                         | Item download URL                                                                                                    |
|                               |                                     | This is a URL provided during                                                                                                    |
|                               |                                     | Store Seller Office.                                                                                                    |
| PREFIX_itemImageUrl           | <url></url>                         | Item image URL                                                                                                    |
|                               |                                     | This is a URL provided during item registration on the Tizen Store Seller Office                                                                                                    |
| PREFIX_itemDescription        | <item description=""></item>        | Item description                                                                                                    |
|                               |                                     | A description provided during item registration.                                                                                                    |
| PREFIX_reserved1              | <reserved 1="" field=""></reserved> | Reserved Field 1                                                                                                    |
| PREFIX_reserved2              | <reserved 2="" field=""></reserved> | Reserved Field 2                                                                                                    |
| PREFIX_paymentId              | <payment id=""></payment>           | ID of payment                                                                                                    |
| PREFIX_purchaseDate           | <date></date>                       | Date of purchase                                                                                                    |
| PREFIX_itemTypeCd             | 00   01   02                        | Item type code                                                                                                    |
|                               |                                     | String representation of values:                                                                                                    |
|                               |                                     | 00: Non-consumable                                                                                                    |
|                               |                                     | 01: Consumable                                                                                                    |
|                               |                                     | 02: Subscription (Non-renewing)                                                                                                    |
| PREFIX_itemSubsBillDurationCd | 00   01   02   03                   | Item subs bill duration code                                                                                                    |
|                               |                                     | '_itemTypeCd' Value is '02', the<br>only.                                                                                                    |
|                               |                                     | If the product type is subscription,<br>the available four units for the<br>validity period of the product are<br>YEAR, MONTH, WEEK, and<br>DAY. The units should be in<br>capital code. |
|                               |                                     | String representation of values:                                                                                                    |
|                               |                                     | 00: Year                                                                                                    |
|                               |                                     | 01: Month                                                                                                    |
|                               |                                     | 02: Week                                                                                                    |
|                               |                                     | 03: Day                                                                                                    |

| Кеу                                   | Value                               | Description                                                                                                    |
|---------------------------------------|-------------------------------------|----------------------------------------------------------------------------------------------------|
| PREFIX_subscriptionDurationMultiplier | Subscription duration<br>multiplier | If the _itemTypeCd is subscription<br>(-02), this is the item duration.<br>Combined with<br>PREFIX_itemSubsBillDurationCd,<br>it is means 1MONTH. |
| PREFIX_timeStamp                      | <time stamp=""></time>              | Time stamp<br>Based on GMT +0, Server time.<br>(yyyyMMddHHmmss)                                                                                   |

#### Example code for retrieving a list of purchased items

void get\_purchased\_item\_list\_cb(app\_control\_h request, app\_control\_h reply, app\_control\_result\_e result, void \*user\_data){

char\* rt method = NULL; char\* rt result = NULL; char\* rt\_resultDescription = NULL; char\* rt transactionId = NULL; char\* rt\_startNumber = NULL; char\* rt\_endNumber = NULL; char\* rt\_totalCount = NULL; char\* rt\_itemTotalCount = NULL; char\* rt\_itemId = NULL; char\* rt\_itemGroupId = NULL; char\* rt\_itemName = NULL; char\* rt\_currencyUnit = NULL; char\* rt\_unitPrecedes = NULL; char\* rt\_hasPenny = NULL; char\* rt\_itemPrice = NULL; char\* rt\_itemDownloadUrl = NULL; char\* rt\_itemImageUrl = NULL; char\* rt\_itemDescription = NULL; char\* rt\_reserved1 = NULL; char\* rt\_reserved2 = NULL; char\* rt\_paymentId = NULL; char\* rt purchaseDate = NULL; char\* rt\_itemTypeCd = NULL; char\* rt\_itemSubsBillDurationCd = NULL; char\* rt\_subscriptionDurationMultiplier = NULL; char\* rt\_timeStamp = NULL; if (result == APP\_CONTROL\_RESULT\_SUCCEEDED){

> rt = app\_control\_get\_extra\_data(reply, "\_method", &rt\_method); rt = app\_control\_get\_extra\_data(reply, "\_result", &rt\_result);

//succeed

```
if (!strcmp("0", rt_result)){
         rt = app_control_get_extra_data(reply, "_resultDescription", &rt_resultDescription);
         rt = app_control_get_extra_data(reply, "_transactionId", &rt_transactionId);
         rt = app_control_get_extra_data(reply, "_startNumber", &rt_startNumber);
         rt = app_control_get_extra_data(reply, "_endNumber", &rt_endNumber);
         rt = app_control_get_extra_data(reply, "_totalCount", &rt_totalCount);
         rt = app_control_get_extra_data(reply, "_itemTotalCount", &rt_itemTotalCount);
         int start = atoi(rt startNumber);
         int end = atoi(rt_endNumber);
         char keyld[100] = \{0, \};
         for(; start <= end; start++){
                  snprintf(key id, sizeof(keyld), "%d%s", start, " itemId");
                  rt = app_control_get_extra_data(reply, key_id, &rt_itemId);
                  snprintf(key_id, sizeof(keyId), "%d%s", start, "_itemGroupId);");
                  rt = app_control_get_extra_data(reply, key_id, &rt_itemGroupId);
                  snprintf(key_id, sizeof(keyId), "%d%s", start, "_itemName");
                  rt = app_control_get_extra_data(reply, keyld, &rt_itemName);
                  snprintf(key_id, sizeof(keyId), "%d%s", start, "_currencyUnit");
                  rt = app_control_get_extra_data(reply, keyId, &rt_currencyUnit);
                  snprintf(key id, sizeof(keyId), "%d%s", start, " unitPrecedes");
                  rt = app_control_get_extra_data(reply, keyId, &rt_unitPrecedes);
                  snprintf(key id, sizeof(keyId), "%d%s", start, "_hasPenny");
                  rt = app_control_get_extra_data(reply, keyld, &rt_hasPenny);
                  snprintf(key id, sizeof(keyId), "%d%s", start, " itemPrice");
                  rt = app_control_get_extra_data(reply, keyld, &rt_itemPrice);
                  snprintf(key id, sizeof(keyId), "%d%s", start, " itemDownloadUrl");
                  rt = app_control_get_extra_data(reply, keyld, &rt_itemDownloadUrl);
                  snprintf(key_id, sizeof(keyId), "%d%s", start, "_itemImageUrI");
                  rt = app_control_get_extra_data(reply, keyId, &rt_itemImageUrl);
                  snprintf(key_id, sizeof(keyId), "%d%s", start, "_itemDescription");
                  rt = app_control_get_extra_data(reply, keyld, &rt_itemDescription);
                  snprintf(key_id, sizeof(keyld), "%d%s", start, "_reserved1");
                  rt = app control get extra data(reply, keyld, &rt reserved1);
                  snprintf(key id, sizeof(keyld), "%d%s", start, " reserved2");
                  rt = app_control_get_extra_data(reply, keyld, &rt_reserved2);
                  snprintf(key id, sizeof(keyld), "%d%s", start, " paymentId");
                  rt = app_control_get_extra_data(reply, keyld, &rt_paymentId);
                  snprintf(key id, sizeof(keyld), "%d%s", start, " purchaseDate");
                  rt = app_control_get_extra_data(reply, keyld, &rt_purchaseDate);
                  snprintf(key id, sizeof(keyld), "%d%s", start, " itemTypeCd");
                  rt = app_control_get_extra_data(reply, keyld, &rt_itemTypeCd);
                  snprintf(key_id, sizeof(keyId), "%d%s", start, "_itemSubsBillDurationCd");
```

rt = app\_control\_get\_extra\_data(reply, keyld, &rt\_itemSubsBillDurationCd);
snprintf(key\_id, sizeof(keyld), "%d%s", start, "\_subscriptionDurationMultiplier");
rt = app\_control\_get\_extra\_data(reply, keyld, &rt\_subscriptionDurationMultiplier);
snprintf(key\_id, sizeof(keyld), "%d%s", start, "\_timeStamp");
rt = app\_control\_get\_extra\_data(reply, keyld, &rt\_timeStamp);
}

## **GetCountryList operation**

This operation returns a list of countries available for testing in-application purchase.

## Input data

The following table show the (key, value) pairs required in the input extra data for the http://tizen.org/appcontrol/operation/iapv2/get country list operation:

| Кеу            | Value                                         | Description                                                                                                |
|----------------|-----------------------------------------------|----------------------------------------------------------------------------------------------------|
| _transactionId | Transaction ID<br>number, such<br>as<br>1, 2, | Transaction ID.<br>This information is mandatory.<br>This is used to track a transaction between requests. |

## Example code for get country list

## Output Data

Page | 26

The results of the operation are returned in the app control callback.

## The following table shows the output data for the

http://tizen.org/appcontrol/operation/iapv2/get\_country\_list operation:

| Кеу                | Value                                                                                      | Description                                                     |
|--------------------|--------------------------------------------------------------------------------------------|-----------------------------------------------------------------|
| _method            | OnCountryListReceived                                                                      | Method to be called as a purchase request result.               |
|                    |                                                                                            | This value will be                                              |
|                    |                                                                                            | OnCountryListReceived                                           |
| _result            | <result code=""></result>                                                                  | Result code number.                                             |
|                    |                                                                                            | Result codes are described in the end of this section.          |
| _resultDescription | <result code="" function="" id<="" td=""><td>"Result code /Function ID" when</td></result> | "Result code /Function ID" when                                 |
|                    | number>                                                                                    | "_result" value is not "0" (success).                           |
|                    |                                                                                            | Result codes are described in the end of this section           |
| _transactionId     | <transactionid></transactionid>                                                            | Transaction ID number                                           |
|                    |                                                                                            | This is the same as the transaction ID that is used to request. |
| _startNumber       | <start number=""></start>                                                                  | Start Number                                                    |
|                    |                                                                                            | Index of the first item on the list                             |
| _endNumber         | <end number=""></end>                                                                      | End Number                                                      |
|                    |                                                                                            | Index of the last item on the list                              |
| _totalCount        | <total count=""></total>                                                                   | Total items count                                               |
|                    |                                                                                            | Number of items based on the                                    |
|                    |                                                                                            | startNumber and endNumber                                       |

We also have \_totalCount number of countries in the output data, each key is a PREFIX (list item index value) plus a key (i.e. "1\_countryName") as below:

| Кеу                | Value             | Description          |
|--------------------|-------------------|----------------------|
| PREFIX_countryName | <string></string> | Country Name         |
|                    |                   | Name of a country.   |
| PREFIX_mcc         | <string></string> | MCC                  |
|                    |                   | Mobile country code. |

#### Example code for retrieving a list of get country list

void get\_country\_list\_cb(app\_control\_h request, app\_control\_h reply, app\_control\_result\_e result, void \*user\_data){

```
char* rt_method = NULL;
char* rt result = NULL;
char* rt resultDescription = NULL;
char* rt transactionId = NULL;
char* rt startNumber = NULL;
char* rt endNumber = NULL;
char* rt_totalCount = NULL;
char* rt_countryName = NULL;
char* rt_mcc = NULL;
if (result == APP_CONTROL_RESULT_SUCCEEDED){
         rt = app_control_get_extra_data(reply, "_method", &rt_method);
         rt = app_control_get_extra_data(reply, "_result", &rt_result);
         //succeed
         if (!strcmp("0", rt_result)){
                  rt = app_control_get_extra_data(reply, "_resultDescription", &rt_resultDescription);
                  rt = app_control_get_extra_data(reply, "_transactionId", &rt_transactionId);
                  rt = app_control_get_extra_data(reply, "_startNumber", &rt_startNumber);
                  rt = app_control_get_extra_data(reply, "_endNumber", &rt_endNumber);
                  rt = app_control_get_extra_data(reply, "_totalCount", &rt_totalCount);
                  int start = atoi(rt startNumber);
                  int end = atoi(rt_endNumber);
                  char keyld[100] = \{0, \};
                  for(; start <= end; start++){</pre>
                           snprintf(key_id, sizeof(keyId), "%d%s", start, "_countryName");
                           rt = app_control_get_extra_data(reply, key_id, &rt_countryName);
                           snprintf(key_id, sizeof(keyId), "%d%s", start, "_mcc");
                           rt = app_control_get_extra_data(reply, key_id, &rt_mcc);
                  }
         }
}
```

### **Result code values**

Following is a list of possible values of \_result key for the org.tizen.inapppurchase.iapservice Application ID:

| Value | Description  | Remarks                            |
|-------|--------------|------------------------------------|
| 0     | Succeed      | The status code for success        |
| 200   | NetworkError | The status code for network errors |

Page | 28

}

| 1000 | ProcessError            | The status code for process errors                               |
|------|-------------------------|------------------------------------------------------------------|
| 2001 | NoApplicationStore      | The status code if application store not present for the country |
| 9201 | ItemGroupIdNotFound     | The status code if the item group ID is not found                |
| 9207 | ItemIdNotFound          | The status code if the item ID is not found                      |
| 9502 | InvalidRequestParameter | The status code if the wrong request parameter passed            |

## 3.3 IAP Client Control (Purchase of item)

The IAP Client instance allows you to initialize a purchase of item and to complete the purchase.

### Application ID

This application control can be accessed using aliased application ID of "org.tizen.inapppurchase.iapclient".

#### **Operation ID**

This application supports the http://tizen.org/appcontrol/operation/iapv2/purchase operation only.

### **Purchase operation**

This operation launches the purchase application and allows purchasing of In-App items. The input data passed in this operation are used to display a purchase form for particular item. The device user can choose between available payment methods, register his credit card, and confirm the purchase.

#### Input data

The following table show the (key, value) pairs required in the input extra data for the http://tizen.org/appcontrol/operation/iapv2/purchase operation.

| Кеу            | Value                  | Description                                                                                                    |
|----------------|------------------------|----------------------------------------------------------------------------------------------------|
| _mode          | 0   1                  | Mode type.                                                                                                    |
|                |                        | This information is optional. The default value is 0.                                                                                              |
|                |                        | 0 is normal (commercial) mode.                                                                                                    |
|                |                        | This mode need to be used in application submitted to Tizen Store.                                                                                 |
|                |                        | 1 is developer mode (always success). This mode can be used while development of the application for testing purpose. Payment will always succeed. |
| _transactionId | Transaction ID number, | Transaction ID.                                                                                                    |
|                | such as                | This information is mandatory.                                                                                                    |
|                | 1, 2,                  | This is used to track a transaction between                                                                                                    |

| Кеу          | Value                | Description                                                                                                    |  |
|--------------|----------------------|----------------------------------------------------------------------------------------------------|--|
|              |                      | requests.                                                                                                    |  |
| _itemId      | ID of Item, such as  | Item ID                                                                                                    |  |
|              | 00000003501          | This information is mandatory.                                                                                               |  |
|              |                      | Item ID is associated with the particular Item in the Tizen Store Seller Office.                                             |  |
|              |                      | You can also retrieve a list of items available for<br>purchase through<br>org.tizen.inapppurchase.iapservice Application ID |  |
| _itemGroupId | ID of Group, such as | Group ID                                                                                                    |  |
|              | 10000001455          | This information is mandatory.                                                                                               |  |
|              |                      | Group ID is a associated with the particular Group of items in the Tizen Store Seller Office.                                |  |
|              |                      | You need to register your Group Id on the Tizen Store Seller Office first.                                                   |  |
| _languageCd  | Language code        | Language code                                                                                                    |  |
|              | such as eng, rus     | This information is optional.                                                                                                |  |
|              |                      | According to ISO 639-2, thus the name three character code.                                                                  |  |
|              |                      | Language Code is associated with display language of item details in the Tizen Store Seller Office site.                     |  |
|              |                      | Or leave it to use default name as in seller site                                                                            |  |
|              |                      | _itemName is higher priority than _languageCd.                                                                               |  |
| _itemName    | Item Name such as    | Item Name                                                                                                    |  |
|              | "Sword" or "칼"       | This information is optional.                                                                                                |  |
|              |                      | You can set your item name with _item Name.                                                                                  |  |
|              |                      | Or leave it to use default name as in seller site's<br>"purchase page" of IAP.                                               |  |
| _mcc         | MCC Code, such as    | MCC Code                                                                                                    |  |
|              | 250                  | This information is optional. It can be used only in developer mode.                                                         |  |
|              |                      | You can receive a list of available MCC codes through get country list operation                                             |  |
| _mnc         | MNC Code, such as 01 | 1 MNC Code                                                                                                    |  |

| Кеу | Value Description |                                                                      |
|-----|-------------------|----------------------------------------------------------------------|
|     |                   | This information is optional. It can be used only in developer mode. |
|     |                   | MNC Code is Mobile Network Code.                                     |

## Example code for Purchase

app\_control\_h app\_control; int rt = app\_control\_create(&app\_control);

## if (rt == APP\_CONTROL\_ERROR\_NONE){

app\_control\_set\_app\_id(app\_control, " org.tizen.inapppurchase.iapclient"); app control set operation(app control, "http://tizen.org/appcontrol/operation/iapv2/purchase"); app\_control\_add\_extra\_data(app\_control, "\_mode", "0"); app\_control\_add\_extra\_data(app\_control, "\_itemId", "000000000001"); app\_control\_add\_extra\_data(app\_control, "\_itemGroupId", "100000000012"); app\_control\_add\_extra\_data(app\_control, "\_languageCd", "ENG"); //optional app\_control\_add\_extra\_data(app\_control, "\_itemName", "Item 1"); //optional rt = app\_control\_send\_launch\_request(app\_control, get\_purchase\_cb, NULL); if (app\_control != NULL){ app\_control\_destroy(app\_control);

## **Output Data**

}

The results of the operation are returned in the app control callback.

This data can be used to verify the payment with Tizen Store IAP Server.

## The following table shows the output data for the

http://tizen.org/appcontrol/operation/iapv2/purchase operation during process of purchase:

| Кеу                | Value                                                                                                    | description                                                                 |  |
|--------------------|----------------------------------------------------------------------------------------------------|-----------------------------------------------------------------------------|--|
| _method            | OnPurchaseItemReceiv                                                                                       | Method to be called as a purchase request result                            |  |
|                    | ed                                                                                                    | This value will be OnPurchaseItemReceived.                                  |  |
| _result            | <result code=""></result>                                                                                  | Result code number.                                                         |  |
|                    |                                                                                                    | Result codes are described in the end of this section.                      |  |
| _resultDescription | <result code="" function<="" td=""><td>Display _resultDescription value as a pop-up by using</td></result> | Display _resultDescription value as a pop-up by using                       |  |
|                    | ID number>                                                                                                 | Web-Control when you receive the "_result" value as                         |  |
|                    |                                                                                                    | 5600                                                                        |  |
|                    | <html tags=""></html>                                                                                      | Result codes are described in the end of this section.<br>ex>"(E1000/9100)" |  |

| Кеу               | Value                                 | description                                                                                            |  |
|-------------------|---------------------------------------|----------------------------------------------------------------------------------------------------|--|
| _itemId           | <itemid></itemid>                     | Item ID number                                                                                         |  |
|                   |                                       | This is the same as an Item ID that is used to request.                                                |  |
| _itemGroupId      | <itemgroup id=""></itemgroup>         | Item group ID                                                                                          |  |
|                   |                                       | Item Group ID is a collection of items and it will be linked to your application in Tizen seller site. |  |
| _itemName         | <item name=""></item>                 | Item Name                                                                                              |  |
|                   |                                       | Item Name is a name provided during item registration on the Tizen Store Seller Office.                |  |
| _ticketPurchaseId | <purchase id="" ticked=""></purchase> | Purchase ticked ID                                                                                     |  |
|                   |                                       | This ID can be used to verify the purchase with Tizen Store IAP Server.                                |  |
| _currencyUnit     | Currency unit, such as:               | Currency Unit                                                                                          |  |
|                   | \$,Won, Pound                         | Device user currency unit.                                                                             |  |
| _unitPrecedes     | 0   1                                 | Unit Precedes                                                                                          |  |
|                   |                                       | String representation of values:                                                                       |  |
|                   |                                       | o : Tall (2.99 TL)                                                                                     |  |
|                   |                                       | 1 : Front (\$ 2.99)                                                                                    |  |
| _hasPenny         | 0   1                                 | Has Penny                                                                                              |  |
|                   |                                       | Informations if currency unit has penny: representation                                                |  |
|                   |                                       | 0 : <b>no</b>                                                                                          |  |
|                   |                                       | 1 : <b>yes</b>                                                                                         |  |
| _itemPrice        | <item price=""></item>                | Item price                                                                                             |  |
|                   |                                       | This is a price of item in local currency.                                                             |  |
| _itemDownloadUrl  | <url></url>                           | Item download URL                                                                                      |  |
|                   |                                       | This is a URL provided during item registration on the Tizen Store Seller Office.                      |  |
| _itemImageUrl     | <url></url>                           | Item image URL                                                                                         |  |
|                   |                                       | This is a URL provided during item registration on the Tizen Store Seller Office                       |  |
| _itemDescription  | <item description=""></item>          | Item description                                                                                       |  |
|                   |                                       | A description provided during item registration.                                                       |  |

| Кеу               | Value                               | description                                                                                                    |  |
|-------------------|-------------------------------------|----------------------------------------------------------------------------------------------------|--|
| reserved1         | <reserved 1="" field=""></reserved> | Reserved Field 1                                                                                                    |  |
| _reserved2        | <reserved 2="" field=""></reserved> | Reserved Field 2                                                                                                    |  |
| _paymentId        | <payment id=""></payment>           | Payment ID                                                                                                    |  |
|                   |                                     | ID of payment.                                                                                                    |  |
| _ticketVerifyUrl  | URL, such as:                       | Server's URL                                                                                                    |  |
|                   | ol/operation/iap/purchas<br>e       | This URL can be used with combination of other<br>parameters to verify the purchase with Tizen Store<br>IAP Server. |  |
| _ticketPurchaseId | <purchase tickedid=""></purchase>   | Purchase ticked ID                                                                                                  |  |
|                   |                                     | This ID can be used to verify the purchase with Tizen Store IAP Server.                                             |  |
| _ticketParam1     | <ticket 1="" parameter=""></ticket> | Parameter 1                                                                                                    |  |
|                   |                                     | This parameter is to be used with URL                                                                               |  |
| _ticketParam2     | <ticket 2="" parameter=""></ticket> | Parameter 2                                                                                                    |  |
|                   |                                     | This parameter is to be used with URL                                                                               |  |
| _ticketParam3     | <ticket 3="" parameter=""></ticket> | Parameter 3                                                                                                    |  |
|                   |                                     | This parameter is to be used with URL                                                                               |  |
| _ticketParam4     | <ticket 4="" parameter=""></ticket> | Parameter 4                                                                                                    |  |
|                   |                                     | This parameter is to be used with URL                                                                               |  |
| _ticketParam5     | <ticket 5="" parameter=""></ticket> | Parameter 5                                                                                                    |  |
|                   |                                     | This parameter is to be used with URL                                                                               |  |
| _purchaseDate     | Date                                | Purchase date                                                                                                    |  |
|                   |                                     | Date of purchase.                                                                                                   |  |
| _timeStamp        | <time stamp=""></time>              | Time stamp                                                                                                    |  |
|                   |                                     | Based on "GMT +0", Server time.                                                                                     |  |
|                   |                                     | (yyyyMMddHHmmss)                                                                                                    |  |

## Example code for Purchase result

void get\_purchase\_cb(app\_control\_h request, app\_control\_h reply, app\_control\_result\_e result, void \*user\_data){

char\* rt\_method = NULL; char\* rt\_result = NULL; char\* rt\_resultDescription = NULL;

```
char* rt_transactionId = NULL;
char* rt_itemId = NULL;
char* rt_itemGroupId = NULL;
char* rt itemName = NULL;
char* rt currencyUnit = NULL;
char* rt unitPrecedes = NULL;
char* rt hasPenny = NULL;
char* rt_itemPrice = NULL;
char* rt_itemDownloadUrl = NULL;
char* rt_itemImageUrl = NULL;
char* rt itemDescription = NULL;
char* rt reserved1 = NULL;
char* rt reserved2 = NULL;
char* rt paymentId = NULL;
char* rt_ticketVerifyUrl = NULL;
char* rt_ticketPurchaseId = NULL;
char* rt_ticketParam1 = NULL;
char* rt_ticketParam2 = NULL;
char* rt_ticketParam3 = NULL;
char* rt_ticketParam4 = NULL;
char* rt_ticketParam5 = NULL;
char* rt_purchaseDate = NULL;
char* rt itemTypeCd = NULL;
char* rt itemSubsBillDurationCd = NULL;
char* rt_subscriptionDurationMultiplier = NULL;
char* rt_timeStamp = NULL;
if (result == APP_CONTROL_RESULT_SUCCEEDED){
         rt = app_control_get_extra_data(reply, "_method", &rt_method);
         rt = app_control_get_extra_data(reply, "_result", &rt_result);
         //succeed
         if (!strcmp("0", rt_result)){
                   rt = app_control_get_extra_data(reply, "_resultDescription", &rt_resultDescription);
                   rt = app_control_get_extra_data(reply, "_transactionId", &rt_transactionId);
                   rt = app_control_get_extra_data(reply, "_itemId", &rt_itemId);
                   rt = app_control_get_extra_data(reply, "_itemGroupId", &rt_itemGroupId);
                   rt = app_control_get_extra_data(reply, "_itemName", &rt_itemName);
                   rt = app_control_get_extra_data(reply, "_currencyUnit", &rt_currencyUnit);
                  rt = app_control_get_extra_data(reply, "_unitPrecedes", &rt_unitPrecedes);
rt = app_control_get_extra_data(reply, "_itemPrice", &rt_itemPrice);
rt = app_control_get_extra_data(reply, "_itemDownloadUrl", &rt_itemDownloadUrl);
                   rt = app_control_get_extra_data(reply, "_itemImageUrl", &rt_itemImageUrl);
                   rt = app_control_get_extra_data(reply, "_itemDescription", &rt_itemDescription);
rt = app_control_get_extra_data(reply, "_reserved1", &rt_reserved1);
                   rt = app_control_get_extra_data(reply, "_reserved2", &rt_reserved2);
                   rt = app_control_get_extra_data(reply, "_paymentId", &rt_paymentId);
rt = app_control_get_extra_data(reply, "_ticketVerifyUrl", &rt_ticketVerifyUrl);
rt = app_control_get_extra_data(reply, "_ticketPurchaseId", &rt_ticketPurchaseId);
                   rt = app_control_get_extra_data(reply, "_ticketParam1", &rt_ticketParam1);
```

| rt = app_control_get_extra_data(reply, "_ticketParam2", &rt_ticketParam2); |
|----------------------------------------------------------------------------|
| rt = app_control_get_extra_data(reply, "_ticketParam3", &rt_ticketParam3); |
| rt = app_control_get_extra_data(reply, "_ticketParam4", &rt_ticketParam4); |
| rt = app_control_get_extra_data(reply, "_ticketParam5", &rt_ticketParam5); |
| rt = app_control_get_extra_data(reply, "_purchaseDate", &rt_purchaseDate); |
| rt = app_control_get_extra_data(reply, "_itemTypeCd", &rt_itemTypeCd);     |
| rt = app_control_get_extra_data(reply, "_itemSubsBillDurationCd",          |
| &rt_itemSubsBillDurationCd);                                               |
| rt = app_control_get_extra_data(reply, "_subscriptionDurationMultiplier",  |
| &rt_subscriptionDurationMultiplier);                                       |
| rt = app_control_get_extra_data(reply, "_timeStamp", &rt_timeStamp);       |
| }                                                                          |
| }                                                                          |
| }                                                                          |
|                                                                            |

### **Result code values**

Following is a list of possible values of  $\_$ result key of the <code>org.tizen.inapppurchase.iapclient</code> application ID.

| Value | Description                            | Remarks                                                                                 |
|-------|----------------------------------------|-----------------------------------------------------------------------------------------|
| 0     | Succeed                                | The status code for success                                                             |
| 100   | Cancel                                 | The status code if the user cancels                                                     |
| 200   | NetworkError                           | The status code for network errors                                                      |
| 1000  | ProcessError                           | The status code for process errors                                                      |
| 5600  | PGError                                | The status code for the payment gateway error. Display the pop-up by using web-control. |
| 9201  | ItemGroupIdNotFound                    | The status code if the item group ID is not found                                       |
| 9207  | ItemIdNotFound                         | The status code if the item ID is not found                                             |
| 9502  | InvalidRequestParameter                | The status code if the request parameter is invalid                                     |
| 9291  | RepurchaseError                        | The status code for repurchase error. This error occurs only on consumable items.       |
| 9292  | Update is progressing                  | The status code if the application is on updating.                                      |
| 9293  | Account validation is not<br>Completed | The status code if the Samsung account validation is not completed.                     |

# 4. Verifying with Tizen Store IAP Server

After purchase operation, http://tizen.org/appcontrol/operation/iapv2/purchase, you can use output data's, values to verify a purchase on the Tizen Store IAP Server. It's simple process. You can send a query to output data's \_ticketVerifyUrl address. The query can be made with combination of output data's \_ticketPurchaseId, \_ticketParam1, \_ticketParam2, \_ticketParam3, \_ticketParam4, ticketParam5.

## Template as following,

```
Value of (_ticketVerifyUrl)?purchaseID=value of (_ticketPurchaseId)&param1=value of
(_ticketParam1)&param2=value of (_ticketParam2)&param3=value of
(_ticketParam3)&param4=value of (_ticketParam4)&param5=value of (_ticketParam5)
```

## The below is an example of request:

```
http://iap.tizenstore.com/appsItemVerifyIAPReceipt.as?purchaseID=2bf8fe4fdef1dae29974e5
400c106bfced6a650793efa3ce68a79e026481193d&param1=abe87f635bf41aae0178b5384cbc09c108302
6e93e44bd0efd69e66a9cc2ace6&param2=d49e3385783366868999e17bae3410597c0b6bcf69a92cd74cab
17454cf9d4d6&param3=af8050beb9c0f63c773fb86f7218bb6cbd6cf78a5cdff281c2e22a229f9a1485&pa
ram4=1&param5=I20131115RU00001243
```

If a request is processed successfully, the JSON response is received as shown. The status value of "true" means a verifying the purchase is successful and 'false' when it has failed.

### The JSON example of successful result:

```
{"paymentID":"TPMTID20131115RU00001243","paymentAmount":"105.02","itemName":"tttttt","
itemID":"00000000072","status":"true","purchaseDate":"2013-11-15
10:31:23","itemDesc":"dkfldfldkfl","paymentMethod":"Tizen RBS Russia
CreditCard","mode":"1"}
```

### The JSON example of failed result

{"status":"false"}

If your application uses a server-client model, server-to-server purchase verification explained above is recommended.

Appendixes

## **Attached sample native application**

The attached sample native application allows a user to show a list of items for purchase, purchase an item, show purchased items, and make a purchase:

In developer mode, the top of the screen, it is possible to scroll up and down direction.

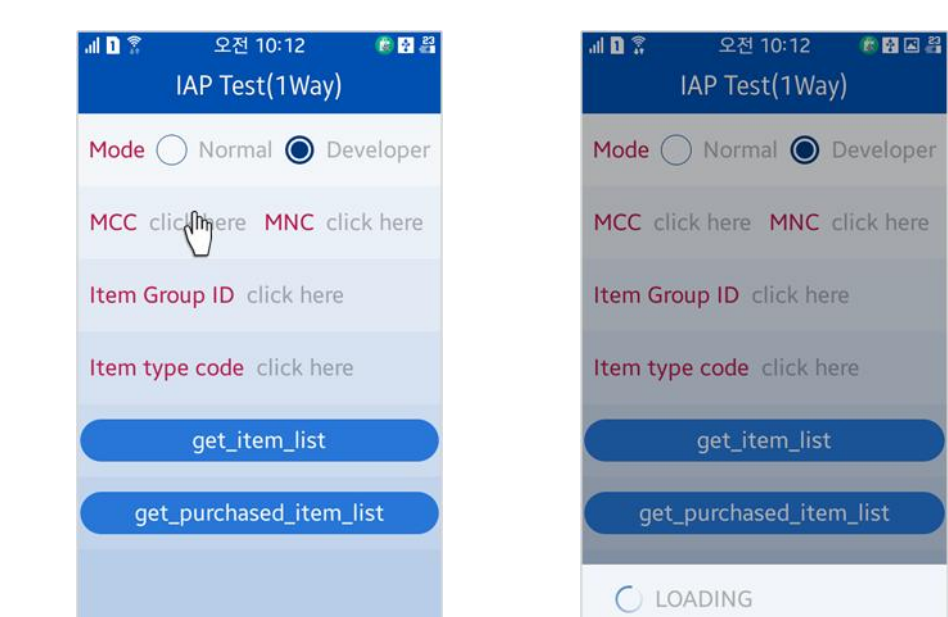

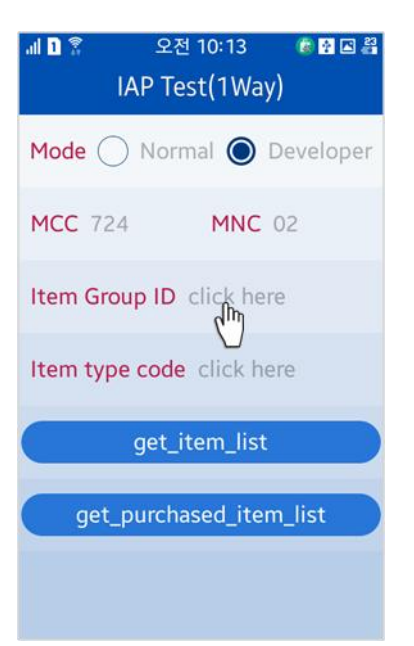

| 패 🗈 客 오전 10:13 🕷 🖬 🖬 🗃<br>IAP Test(1Way) |
|------------------------------------------|
| Mode 🔿 Normal 🔘 Developer                |
| MCC 724 MNC 02                           |
| Item Group ID click here                 |
| Item type code click here                |
| get_item_list                            |
| item_group_id                            |
| Cancel Confirm                           |

![](_page_36_Picture_8.jpeg)

![](_page_36_Picture_9.jpeg)

## Tizen Store

![](_page_37_Picture_1.jpeg)

![](_page_37_Picture_2.jpeg)

![](_page_37_Picture_3.jpeg)

![](_page_37_Picture_4.jpeg)

![](_page_37_Picture_5.jpeg)

| .al 🛛 🔶 | * 2:42 PM<br>IAP Test(1Way)               | ? 🗟 🛋 🐉 |
|---------|-------------------------------------------|---------|
| Item t  | type code 10                              |         |
|         | get_item_list                             |         |
| g       | et_purchased_item_                        | list    |
|         | item01_consuma<br>Rs. 0.0 (Non-consum     | Buy     |
|         | item02_consuma<br>Rs. 60.0 (Non-consu     | Buy     |
|         | item03_NonCons<br>Rs. 121.0 (Consumab     | BUR     |
|         | item04_Subscript<br>Rs. 182.0 (Subscripti | Buy     |

| 』 🖸 💲 考 🛛 2:42 PM 🛛 📾 🕼 🖃 👪 |
|-----------------------------|
| IAP Test(1Way)              |
| Item type code 10           |
| aet item list               |
| Password confirmation       |
| ID<br>id@sample.com         |
| Password                    |
| Show password.              |
| Cancel Confirm              |

| 11 D 🖁 🕸       | 2:44 PM           | 🖬 🍈 🛋 🏭 |
|----------------|-------------------|---------|
|                | Payment           |         |
| item<br>Rs. 12 | n03_NonCons<br>21 | sumable |
| Select paym    | ent method.       |         |
| Phone bill     |                   | 0       |
| Credit card    | I                 | 0       |
|                |                   |         |
|                |                   |         |
|                |                   |         |
| Total price    |                   | Rs. 121 |
|                | DING              |         |

| Password confirmation |                       |                  |           |   |
|-----------------------|-----------------------|------------------|-----------|---|
| ID<br>id@sample.      | com                   |                  |           |   |
| Password              | ł                     |                  |           |   |
| ••••••                |                       |                  |           | × |
| Show                  | / passwo<br>tten your | ord.<br>password | <u>1?</u> |   |
| Can                   | cel                   | Co               | nfirm     |   |
| 123                   | 4 5                   | 6 7              | 89        | 0 |
| ! @ #                 | \$ /                  | ^ &              | * (       | ) |
| 1/2 -                 | ' " :                 | ; ,              | ?         |   |
| ABC                   | English               | n (UK)           | •         | ┙ |

![](_page_38_Picture_4.jpeg)

![](_page_38_Picture_5.jpeg)

| al 🛯 🖇 | ≸ 2:44 PM                                 | 2 🕼 🛋 🏭 |  |  |  |
|--------|-------------------------------------------|---------|--|--|--|
|        | IAP Test(1Way)                            |         |  |  |  |
| ltem t | Item type code 10                         |         |  |  |  |
|        | get_item_list                             |         |  |  |  |
|        |                                           |         |  |  |  |
| g      | et_purchas                                | list    |  |  |  |
|        | item01_consuma<br>Rs. 0.0 (Non-consum     | Buy     |  |  |  |
|        | item02_consuma<br>Rs. 60.0 (Non-consu     | Buy     |  |  |  |
|        | item03_NonCons<br>Rs. 121.0 (Consumab     | Buy     |  |  |  |
|        | item04_Subscript<br>Rs. 182.0 (Subscripti | Buy     |  |  |  |

## Tizen Store

![](_page_39_Picture_1.jpeg)

## The sample flow of purchase item

Above is an example of third case: when a user clicks on the "Simple purchase" button, a list of items will be shown, and a user will be able to purchase an item.

## **Attached sample web application**

The attached sample web application allows a user to show a list of items for purchase, purchase an item, show purchased items, and make a purchase:

| al D #        | 12:26 F    | PM I          | i 🛱 🕯   |  |
|---------------|------------|---------------|---------|--|
|               | IAP Sample |               |         |  |
| Mode :        | Normal     | Develope      | er      |  |
| MCC           | ==Selee    | ct Country==  | 0       |  |
| MNC           |            |               |         |  |
| ItemGroupID   |            |               |         |  |
| itemType      |            | All           | 0       |  |
| get_item_list | get_p      | ourchased_ite | em_list |  |
|               |            |               |         |  |
|               |            |               |         |  |
|               |            |               |         |  |
|               |            |               |         |  |
|               |            |               |         |  |
|               |            |               |         |  |

|               | 12:27     | PM 🚯 🖻        | i 🥱 🖬 I |
|---------------|-----------|---------------|---------|
|               | IAP San   | nple          |         |
| Mode :        | Normal    | Develope      |         |
| мсс           |           | India         | 0       |
| MNC           | 01        |               |         |
| ItemGroupID   | 100000    | 031005        |         |
| itemType      | $\subset$ | All           | 0       |
| get_item_list | get_      | purchased_ite | m_list  |
|               |           |               |         |
|               |           |               |         |
|               |           |               |         |
|               |           |               |         |
|               |           |               |         |

| al D #      | 12:26  | PM    | 🛊 🛍 🤝 🖪 📋  |
|-------------|--------|-------|------------|
| IAP Sample  |        |       |            |
| Mode :      | Normal | Deve  | loper      |
| MCC         |        | India | 0          |
| MNC         | 01     |       |            |
| ItemGroupID |        |       |            |
| itemType    | (      | All   | $\odot$    |
| Prev.       | Next   |       | Done       |
| Pan-Arab    |        |       | $\bigcirc$ |
| India       |        |       | ۲          |
| Iran        |        |       | $\bigcirc$ |
| Japan       |        |       | $\bigcirc$ |

| al D 🗄      | 12:27  | PM 🕴    | 🖮 🤝 🖾 📋    |
|-------------|--------|---------|------------|
| IAP Sample  |        |         |            |
| Mode :      | Normal | Develop | per        |
| мсс         |        | India   | 0          |
| MNC         | 01     |         |            |
| ItemGroupID | 100000 | 031005  |            |
| itemType    | (      | All     | $\odot$    |
| Prev.       |        |         | Done       |
| All         |        |         | ۲          |
| Non-consu   | mable  |         | $\bigcirc$ |
| Consumable  | e      |         | $\bigcirc$ |
|             |        |         |            |

![](_page_40_Picture_7.jpeg)

| al 🗈 👯                  | 12:28 F   | PM 🔮         | n 🤝 🖪 📋 |
|-------------------------|-----------|--------------|---------|
|                         | IAP Sam   | ple          |         |
| Mode :                  | Normal    | Develop      | er      |
| MCC                     |           | India        | 0       |
| MNC                     | 01        |              |         |
| ItemGroupID             | 1000000   | 31005        |         |
| itemType                |           | All          | 0       |
| get_item_list           | get_p     | ourchased_it | em_list |
| item01_cor<br>0.0 Rs.   | nsumable  |              | BUY     |
| item02_cor<br>60.0 Rs.  | nsumable  |              | BUY     |
| item03_No<br>121.0 Rs.  | nConsum   | able         | BUY     |
| item04_Sub<br>182.0 Rs. | oscriptio | า            | BUY     |
|                         |           |              |         |

| al 🗅 👯                      | 12:28 F    | PM 🔹        | 👜 🤝 🖃 📋  |  |
|-----------------------------|------------|-------------|----------|--|
| IAP Sample                  |            |             |          |  |
| Mode :                      | Normal     | Develop     | er       |  |
| MCC                         |            | India       | 0        |  |
| MNC                         | 01         |             |          |  |
| ItemGroupID                 | 1000000    | 31005       |          |  |
| itemType                    |            | All         | 0        |  |
| get_item_list               | get_p      | ourchased_i | tem_list |  |
| item01_cor<br>0.0 Rs.       | nsumable   |             | BUY      |  |
| item02_cor<br>60.0 Rs.      | nsumable   |             | BUY      |  |
| (3) item03_No<br>121.0 Rs.  | nConsum    | able        | BUY      |  |
| (3) item04_Sul<br>182.0 Rs. | oscription | ı           | BUY      |  |
|                             |            |             |          |  |

| al D H                      | 12:29 F   | PM I      | n 🔊 🛛       | s 💼 |
|-----------------------------|-----------|-----------|-------------|-----|
|                             | IAP Sam   | ple       |             |     |
| Mode :                      | Normal    | Deve      | loper       |     |
| MCC                         |           | India     | O           |     |
| MNC                         | 01        |           |             |     |
| ItemGroupID                 | 1000000   | 31005     |             |     |
| itemType                    |           | All       | O           |     |
| get_item_list               | get       | ourchased | l_item_list |     |
| item01_cor<br>0.0 Rs.       | nsumable  | •         |             | BUY |
| (60.0 Rs.                   | nsumable  | 1         | C           | BUY |
| item03_No<br>121.0 Rs.      | nConsum   | able      |             | BUY |
| (3) item04_Sul<br>182.0 Rs. | oscriptio | n         |             | BUY |
|                             | ING       |           |             |     |

![](_page_41_Picture_3.jpeg)

| al 1 #      | 12:55 PM<br>Payment  | i 🖄 🖘 🖪 📋  |
|-------------|----------------------|------------|
| iter<br>Rs. | m03_NonCor<br>121.00 | isumable   |
| Select pay  | ment method.         |            |
| Phone bil   | I                    | ۲          |
| Credit car  | ď                    | $\bigcirc$ |
|             |                      |            |
| Total price | e                    | Rs. 121.00 |
|             | Buy                  |            |

![](_page_41_Picture_5.jpeg)

| al 🗋 🗄      | 12:33 PM             | 🖁 🗖 🋜 🖬 🛔  |
|-------------|----------------------|------------|
|             | Payment              |            |
| iter        | m03_NonCor<br>121.00 | isumable   |
| Select payr | ment method.         |            |
| Phone bill  |                      | ۲          |
| Credit car  | d                    | $\bigcirc$ |
|             |                      |            |
|             |                      |            |
|             |                      |            |
| Total price | e                    | Rs. 121.00 |
| O LOA       | DING                 |            |

| al 0 #                          | 12:33 PM 🛛 🖬 🛍<br>IAP Sample | ।<br>के 🖬 💼 | .1 | 1 H           | 12:34 PM<br>IAP Sample | 2 🗟 🖗 🚺                         |
|---------------------------------|------------------------------|-------------|----|---------------|------------------------|---------------------------------|
| Mode :                          | Normal Developer             |             |    | Mode :        | Normal                 | Developer                       |
| MCC                             | India                        | 0           |    | мсс           | Ind                    | a 📀                             |
| MNC                             | 01                           |             |    | MNC           | 01                     |                                 |
| ItemGroupID                     | 10000031005                  |             |    | ItemGroupID   | 10000031               | 005                             |
| itemType                        | All                          | 0           |    | itemType      | AI                     | 0                               |
| get_item_list                   | get_purchased_iter           | n_list      |    | get_item_list | get_purc               | hased_item_list                 |
| (item01_cor                     | nsumable                     | BUY         |    | 👔 item03_N    | lonConsuma             | ble                             |
| Messag                          | e from IAP Sampl             | e           |    | 👔 item03_N    | lonConsuma             | 2014-12-02<br>ble<br>2014-11-29 |
| SuccesFully purchased an item : |                              |             |    | 🔉 item03_N    | lonConsuma             | ble                             |
| item03_Nor                      | nConsumable                  |             |    | • item04 S    | ubscription            | 2014-11-28                      |
| ОК                              |                              |             | •  | 3 item 02     |                        | 2014-11-28                      |
|                                 |                              |             |    | s itemu2_c    | onsumable              | 2014-11-28                      |

The sample flow of purchase item

Above is an example of third case: when a user clicks on the "Simple purchase" button, a list of items will be shown, and a user will be able to purchase an item.

# History

- 12 Jan 2015: The draft version of this guide document.
- 16 Feb 2015: complement the description of launch permission.